# Sunlife 保险申报流程

1,用浏览器打开一下网址 https://www.sunnet.sunlife.com/signin/mysunlife/home.wca

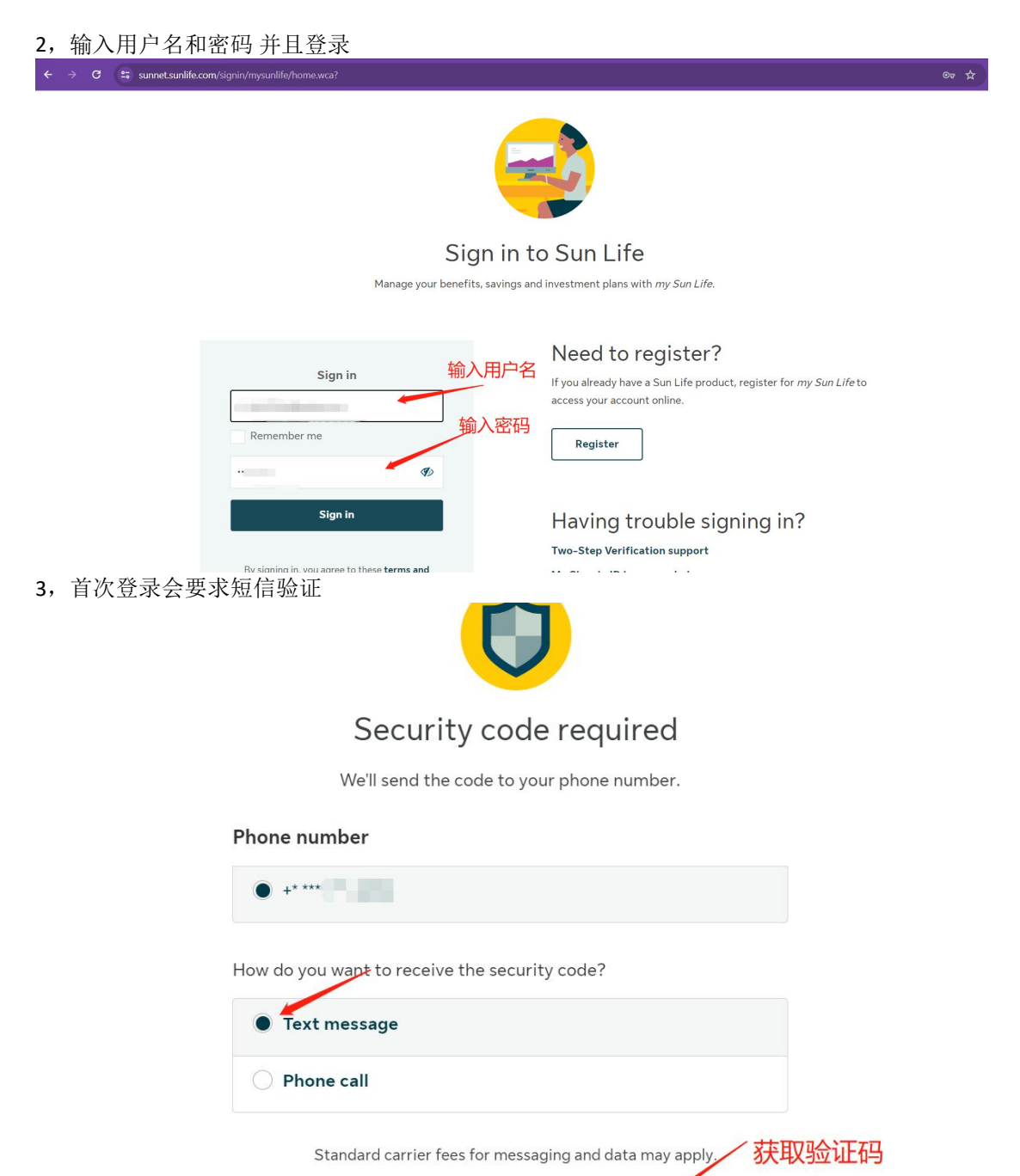

Get code

# 4, 登录后点击 Submit a claim

| ← → C ==            | sunnet.sunlife.com/mbrportal/req/secure/pphp/pers                                                                                         | sonalizedWelcome                                                                                                    |                                                                       |                                   |
|---------------------|----------------------------------------------------------------------------------------------------|----------------------------------------------------------------------------------------------------|-----------------------------------------------------------------------|-----------------------------------|
|                     | my Sun Life                                                                                                    |                                                                                                    |                                                                       |                                   |
|                     | Time's running out - you have a<br>holiday perk from Vitamix.<br>19 days left<br><i>Sponsored</i>                                         |                                                                                                    |                                                                       |                                   |
|                     | Check it out                                                                                                    |                                                                                                    |                                                                       |                                   |
|                     |                                                                                                    | Bene                                                                                                    | fits                                                                  |                                   |
|                     | Benefits                                                                                                    |                                                                                                    |                                                                       |                                   |
|                     | Medical/Dental/Disability»10278                                                                                                    | 88/102788/102788                                                                                                    |                                                                       |                                   |
|                     | Submit a claim O                                                                                                    | Coverage information O                                                                                                    | Eumino Resources & Offers 👀                                           | O<br>Lumino Health Centre O       |
| 5, 选择 Me            | dical e-claim                                                                                                    | lo <sup>ClaimSelection</sup>                                                                                                    |                                                                       |                                   |
|                     |                                                                                                    |                                                                                                    |                                                                       |                                   |
| 🌔 Sun L             | ife                                                                                                    |                                                                                                    |                                                                       |                                   |
| Home Coverage       | Lumino Provider Search Claims I                                                                                                    | umino Health Centre Changing emplo                                                                                                    | Help (                                                                | Contact us Profile Sign out Print |
| Submit a            | claim                                                                                                    |                                                                                                    |                                                                       |                                   |
| Your pl<br>of clain | an allows you to submit an online claim<br>n you would like to submit:                                                                    | for the following types of expenses                                                                                                    | . Click on the type                                                   |                                   |
|                     | <ul> <li>Prescribed Drug</li> <li>Vision Care e-cla</li> <li>Medical e-claim</li> <li>Dental e-claim</li> <li>Disability claim</li> </ul> | <u>e-claim</u><br>iim                                                                                                    |                                                                       |                                   |
|                     | Please refe<br>Any char                                                                                                    | You are on a Sun Life Financial w<br>to the <u>legal, privacy</u> and <u>security</u> pages for infi-<br>iges you make on this site may affect informatic<br>offered by Sun Life Assurance Company | GBM-E0905<br>stoite.<br>or about your particular plan<br>r of Canada. |                                   |

## 6,确认信息准确无误并且点击 continue

#### Medical e-claim

| Your plan a<br>submit you                           | allows you to submit an online claim for many n<br>ur claim.                                                                                                    | nedical expenses.                                                    | Follow these $4$ simple s            | teps to   |
|-----------------------------------------------------|----------------------------------------------------------------------------------------------------|----------------------------------------------------------------------|--------------------------------------|-----------|
| Please not<br>Monday- F<br>Saturday f<br>Sunday fro | e e-claims hours of availability are as follows:<br>iriday from 6 a.m. to 11:59 p.m. (Eastern Time)<br>from 6 a.m. to Sunday 2 a.m. (Eastern Time)<br>om 8 a.m. to 11:59 p.m. (Eastern time). |                                                                      |                                      |           |
| Step 1 o                                            | f 4                                                                                                    |                                                                      |                                      |           |
| • Pla<br>de<br>• To                                 | ease check your information below. Once yo<br>posited into your account and an e-mail will be<br>update the information click <b>update</b> , otherwise                                       | our claim is proces<br>sent to the addres<br>click <b>continue</b> . | ssed, your claim paymen<br>ss below. | t will be |
|                                                     | Institution                                                                                                    | Transit                                                              | Account                              |           |
|                                                     | CANADIAN IMPERIAL BANK OF COMMERCE<br>COQUITLAM BANKING CENTRE<br>3000 LINCOLN AVE<br>COQUITLAM, BC<br>V3B 7L9                                                                                | 00920                                                                | ********1137<br>update               |           |
|                                                     | E-mail Address                                                                                                    |                                                                      |                                      |           |
|                                                     | li_fei2006@yahoo.ca                                                                                                    |                                                                      | update                               |           |
|                                                     | Address                                                                                                    |                                                                      |                                      |           |
|                                                     | 1246 HORNBY ST<br>COQUITLAM,BC<br>V3E 1C5                                                                                                    |                                                                      | update                               | 1         |
|                                                     |                                                                                                    |                                                                      | continue                             | cancel    |

You are on a Sun Life Financial website. Please refer to the <u>legal</u>, <u>privacy</u> and <u>security</u> pages for information on the use of this site.

# 7,同意相关条款

contact da anti-Home Coverage Lumino Provider Search Claims Lumino Health Centre Changing employer FAQs Medical e-claim Terms and Conditions Step 2 of 4 If you accept and agree to the following terms and conditions to submit a claim online, then click I agree to continue. Fraudulent claims are very costly for all participants in benefit plans. As administrator of this
plan and for audit and investigative purposes, Sun Life Assurance Company of Canada ("Sun
Life") may check the accuracy of the information given in support of your claim, and if we
ask, you agree to send us the original receipts and supporting documents within the time
frame requested. Sun Life reserves the right to:

 remove the online Submit a Claim feature and request that you send in a paper claim form with original receipts and supporting documents, and
 request that you send in the original receipts and/or supporting documents within 12 months of you submitting your claim online.

 I agree cancel

You are on a Sun Life Financial website. Please refer to the <u>logal</u> <u>orvacy</u> and <u>security</u> pages for information on he use of this site. Any changes you make on this is the may affect information about your particular plan offered by Sun Life Assurance Company of Canada.

8,选择申报的人的姓名并将下面的项目填写成"No"后点击 continue.

#### Medical e-claim Claim Options

| 3 of 4                                                                                      |                                    |                                         |                       |                 |
|---------------------------------------------------------------------------------------------|------------------------------------|-----------------------------------------|-----------------------|-----------------|
| Select who the claim is for:                                                                | -                                  |                                         |                       |                 |
| This is a list of who is currently cover<br>would like to add or change, please c           | ed under your p<br>ontact your Ben | olan. If you have<br>nefits Administrat | dependents you<br>or. |                 |
| Provide the required information                                                            | and select cor                     | ntinue below.                           |                       |                 |
| Does this person have any other cover<br>expense with Sun Life or another car               | erage for this<br>rier?            | Yes                                     | update                |                 |
| Are you coordinating this claim with anot<br>Learn more about <u>coordination of benefi</u> | ier plan?<br><u>ts</u> .           | O <sub>Yes</sub>                        | No No                 |                 |
|                                                                                             |                                    |                                         | continue              | cancel<br>GBM-F |
|                                                                                             |                                    |                                         |                       | ODIV-L          |

# 9, 如果是第一次申报需要 OzMedical 到 provider 里。点击 new provider

| rovider<br>Information In  | structions:                                                                                    |                                                    |                            |                             |                             |                                |       |
|----------------------------|------------------------------------------------------------------------------------------------|----------------------------------------------------|----------------------------|-----------------------------|-----------------------------|--------------------------------|-------|
| Provider                   | Where was this service provided?                                                               | Type of Service                                    | Service Date<br>dd/mm/yyyy | Duration<br>(in<br>minutes) | Total<br>amount<br>(xxx.xx) | <u>Initial</u><br><u>Visit</u> |       |
| ~                          | ] [] [                                                                                         | ~                                                  |                            | ~                           | \$                          |                                | clear |
| ~                          |                                                                                                | ~                                                  |                            | ~                           | \$                          |                                | clear |
| ~                          |                                                                                                | ~                                                  |                            | ~                           | \$                          |                                | clear |
| ~                          |                                                                                                | ~                                                  |                            | ~                           | \$                          |                                | clear |
| ~                          |                                                                                                | ~                                                  |                            | ~                           | \$                          |                                | clear |
| ~                          |                                                                                                | ~                                                  |                            | ~                           | \$                          |                                | clear |
| ~                          |                                                                                                | ~                                                  |                            | ~                           | \$                          |                                | clear |
| ~                          |                                                                                                | ~                                                  |                            | ~                           | \$                          | 10                             | clear |
|                            |                                                                                                | 1                                                  | Fotal Amount               | Claimed: \$                 | 0.00                        |                                | _     |
| like to rate my exp<br>Yoi | verience with the providers and I agree to th<br>u can enter up to eight expenses at a time. I | e terms of use.<br>If you need to submit more than | eight, you'll nee          | d to create                 | a new claim.                | continue                       | cano  |

ease refer to the <u>legal</u>, <u>orwace</u> and <u>security</u> pages for information on the use of this sil Any changes you make on this site may affect information about your particular plan offered by Sun Life Assurance Company of Canada.

# 10, 点击 add details

| to claim Information                                                                                                    |                                                                                                    |                                                                                                    |             |
|----------------------------------------------------------------------------------------------------|----------------------------------------------------------------------------------------------------|----------------------------------------------------------------------------------------------------|-------------|
| d your provider with <b>Lumino</b> Pr                                                                                                    | ovider Search (recommende                                                                                                    | ed)                                                                                                    |             |
| Enter your provider's location and nar                                                                                                    | me as it appears on your receip                                                                                                    | pt.                                                                                                    |             |
| Near:                                                                                                    | Provider name:                                                                                                    |                                                                                                    |             |
| Enter city, address or postal code                                                                                                    | Enter provider's full nar                                                                                                    | ne Search                                                                                                    |             |
| The following specialties are available<br>audiologist, chiropodist, chiropract<br>therapist, osteopathy, physiotherap<br>social worker, psychotherapist, clir                                                                                                    | in Lumino Provider Search: ac<br>or, kinesiologist, massage th<br>pist, podiatrist, registered di<br>nical counsellor, medical com                                                                                                    | upuncturist, athletic therapist,<br>erapist, naturopath, occupational<br>etitian, speech therapist, psychologi<br>pression stockings, custom orthotic | ist,<br>:s. |
| Add your provider's details                                                                                                    |                                                                                                    |                                                                                                    |             |
| Some specialties may not be available in Lu                                                                                                    | umino Provider Search. Click the bu                                                                                                    | tton below to enter your                                                                                                    |             |
| provider's details. Check the information or                                                                                                    | n your receipt to be sure it's accura                                                                                                    | .te.                                                                                                    |             |
| Add details                                                                                                    |                                                                                                    |                                                                                                    |             |
|                                                                                                    |                                                                                                    |                                                                                                    |             |
|                                                                                                    |                                                                                                    |                                                                                                    |             |
|                                                                                                    |                                                                                                    | GBM-E0948                                                                                                    |             |
| 按照箭头指示填写完善信!                                                                                                    | 急并且点击 continue                                                                                                    |                                                                                                    |             |
| 按照箭头指示填写完善信,<br>edical e-claim<br>Provider Information                                                                                                    | 急并且点击 continue                                                                                                    |                                                                                                    |             |
| 按照箭头指示填写完善信员<br>edical e-claim<br>Provider Information<br>Add your provider by:                                                                                                    | 急并且点击 continue                                                                                                    |                                                                                                    |             |
| 按照箭头指示填写完善信,<br>edical e-claim<br>Provider Information<br>Add your provider by:<br>• First and last name<br>(such as your massage therapist, chi                                                                                                    | 急并且点击 continue                                                                                                    | sional)                                                                                                    |             |
| 按照箭头指示填写完善信,<br>dical e-claim<br>Provider Information<br>Add your provider by:<br>First and last name<br>(such as your massage therapist, chi<br>(such as a hospital, clinic, health sto                                                                                                    | 急并且点击 continue<br>iropractor or other health profes<br>re or pharmacy)                                                                                                    | isional)                                                                                                    |             |
| 按照箭头指示填写完善信点<br>Provider Information<br>Add your provider by:<br>• First and last name<br>(such as your massage therapist, chi<br>• Supplier/facility name<br>(such as a hospital, clinic, health sto<br>Using your receipt, enter the information<br>facility.                                                                                                    | 急并且点击 continue<br>iropractor or other health profes<br>re or pharmacy)<br>n below. If you're missing inform                                                                                                    | isional)                                                                                                    |             |
| 按照箭头指示填写完善信系<br>Provider Information<br>Add your provider by:<br>First and last name<br>(such as your massage therapist, chi<br>Supplier/facility name<br>(such as a hospital, clinic, health sto<br>Using your receipt, enter the information<br>facility.<br>Mandatory information:                                                                                                    | 急并且点击 continue<br>iropractor or other health profes<br>re or pharmacy)<br>n below. If you're missing inform                                                                                                    | isional)                                                                                                    |             |
| 按照箭头指示填写完善信点<br>Provider Information<br>Add your provider by:<br>First and last name<br>(such as your massage therapist, chi<br>Supplier/facility name<br>(such as a hospital, clinic, health sto<br>Using your receipt, enter the information<br>facility.<br>Mandatory information:<br>Name of supplier/facility: OzMed                                                                                                    | 息并且点击 continue<br>iropractor or other health profes<br>re or pharmacy)<br>n below. If you're missing inform<br>lical Corp.                                                                                                    | isional)<br>nation, please contact the supplier or                                                                                                    |             |
| 按照箭头指示填写完善信点<br>Provider Information<br>Add your provider by:<br>First and last name<br>(such as your massage therapist, chi<br>Supplier/facility name<br>(such as a hospital, clinic, health sto<br>Using your receipt, enter the information<br>facility.<br>Mandatory information:<br>Name of supplier/facility: 02Med<br>Phone Number: 778-72                                                                                                    | 急并且点击 continue<br>iropractor or other health profes<br>re or pharmacy)<br>n below. If you're missing inform<br><u>fical Corp.</u>                                                                                                    | isional)                                                                                                    |             |
| 按照箭头指示填写完善信点<br>Provider Information<br>Add your provider by:<br>• First and last name<br>(such as your massage therapist, ch<br>• Supplier/facility name<br>(such as a hospital, clinic, health sto<br>Using your receipt, enter the information<br>facility.<br>Mandatory information:<br>Name of supplier/facility: 02Med<br>Phone Number: 778-72<br>Postal Code: V3E 10                                                                                                    | 息并且点击 continue<br>iropractor or other health profes<br>re or pharmacy)<br>n below. If you're missing inform<br><u>dical Corp.</u><br>23-2019<br>C5                                                                                                    | isional)                                                                                                    |             |
| 按照箭头指示填写完善信点<br>Provider Information<br>Add your provider by:<br>First and last name<br>(such as your massage therapist, ch<br>Supplier/facility name<br>(such as a hospital, clinic, health sto<br>Using your receipt, enter the information<br>facility.<br>Mandatory information:<br>Name of supplier/facility: 02Med<br>Phone Number: 778-72<br>Postal Code: V3E 10                                                                                                    | 息并且点击 continue<br>iropractor or other health profes<br>ire or pharmacy)<br>n below. If you're missing inform<br><u>fical Corp.</u><br>23-2019<br>cs<br>r (pick all that apply):                                                                                                    | isional)                                                                                                    |             |
| 按照箭头指示填写完善信点<br>Provider Information<br>Add your provider by:<br>First and last name<br>(such as your massage therapist, ch<br>Supplier/facility name<br>(such as a hospital, clinic, health sto<br>Using your receipt, enter the information<br>facility.<br>Mandatory information:<br>Name of supplier/facility: 02Med<br>Phone Number: 778-72<br>Postal Code: V3E 10<br>Choose what this expense is fo<br>Ambulance                                                                                                    | 息并且点击 continue<br>iropractor or other health profes<br>re or pharmacy)<br>n below. If you're missing inform<br><u>fical Corp.</u><br>23-2019<br>C5<br><b>r (pick all that apply):</b><br>□ Diabetic supplies                                                                                        | sional)<br>nation, please contact the supplier or                                                                                                    |             |
| 按照箭头指示填写完善信系<br>Provider Information<br>Add your provider by:<br>• First and last name<br>(such as your massage therapist, ch<br>• Supplier/facility name<br>(such as a hospital, clinic, health sto<br>Using your receipt, enter the information<br>facility.<br>Mandatory information:<br>Name of supplier/facility: OZMed<br>Phone Number: 778-77<br>Postal Code: V3E 10<br>Choose what this expense is fo<br>Ambulance<br>Phone Products and<br>Suppliers                                                                                                    | <ul> <li>京并且点击 continue</li> <li>iropractor or other health profes</li> <li>ire or pharmacy)</li> <li>n below. If you're missing inform</li> <li>dical Corp.</li> <li>23-2019</li> <li>c5</li> <li>r (pick all that apply):</li> <li>Diabetic supplies</li> <li>Hearing aid and capplies</li> </ul> | isional) hation, please contact the supplier or Doctor's services Hospitalization                                                                     |             |
| 按照箭头指示填写完善信.<br>edical e-claim<br>Provider Information<br>Add your provider by:<br>First and last name<br>(such as your massage therapist, ch<br>Supplier/facility name<br>(such as a hospital, clinic, health sto<br>Using your receipt, enter the information<br>facility.<br>Mandatory information:<br>Name of supplier/facility: OzMed<br>Phone Number: 778-72<br>Postal Code: V3E 10<br>Choose what this expense is fo<br>Ambulance<br>Choose what this expense is fo<br>Ambulance<br>Laboratory/diagnostic<br>services                                                              | 息并且点击 continue<br>iropractor or other health profes<br>re or pharmacy)<br>n below. If you're missing inform<br>tical Corp.<br>23-2019<br>c5<br>r (pick all that apply):<br>□ Diabetic supplies<br>□ Hearing aid and copplies<br>☑ Medical equipment                                                 | isional) hation, please contact the supplier or Doctor's services Hospitalization Nursing home                                                        |             |
| 按照箭头指示填写完善信系<br>Provider Information<br>Add your provider by:<br>First and last name<br>(such as your massage therapist, ch<br>Supplier/facility name<br>(such as a hospital, clinic, health sto<br>Using your receipt, enter the information<br>facility.<br>Mandatory information:<br>Name of supplier/facility: 02Med<br>Phone Number: 778-77<br>Postal Code: V3E 10<br>Choose what this expense is fo<br>Ambulance<br>Inealth care products and<br>supplies<br>Laboratory/diagnostic<br>services<br>Orthopaedic supplies                                                              | 息并且点击 continue<br>iropractor or other health profes<br>re or pharmacy)<br>n below. If you're missing inform<br>tical Corp.<br>23-2019<br>C5<br>■ Diabetic supplies<br>■ Hearing aid and copplies<br>■ Hearing aid and copplies<br>■ Medical equipment<br>■ Prosthesis                               | esional) hation, please contact the supplier or Doctor's services Hospitalization Nursing home                                                        |             |
| 按照箭头指示填写完善信点<br>dical e-claim<br>Provider Information<br>Add your provider by:<br>First and last name<br>(such as your massage therapist, ch<br>(such as your massage therapist, ch<br>(such as your massage therapist, ch<br>(such as a hospital, clinic, health sto<br>Using your receipt, enter the information<br>facility.<br>Mandatory information:<br>Name of supplier/facility: 02Med<br>Phone Number: 778-77<br>Postal Code: V3E 10<br>Choose what this expense is fo<br>Ambulance<br>Choose what this expense is fo<br>Laboratory/diagnostic<br>services<br>Chropaedic supplies | 息并且点击 continue<br>iropractor or other health profes<br>re or pharmacy)<br>n below. If you're missing inform<br>fical Corp.<br>23-2019<br>C5<br><b>r (pick all that apply):</b><br>□ Diabetic supplies<br>□ Hearing aid and copplies<br><b>i</b> Medical equipment<br>□ Prosthesis                   | esional) nation, please contact the supplier or Doctor's services Hospitalization Nursing home                                                        |             |
| 按照箭头指示填写完善信点<br>dical e-claim<br>Provider Information<br>Add your provider by:<br>First and last name<br>(such as your massage therapist, ch<br>Supplier/facility name<br>(such as a hospital, clinic, health sto<br>Jsing your receipt, enter the information<br>acility.<br>Mandatory information:<br>Name of supplier/facility: OzMeet<br>Phone Number: 778-77<br>Postal Code: V3E 10<br>Choose what this expense is fo<br>Ambulance<br>Phoatch care products and<br>supplies<br>Laboratory/diagnostic<br>services<br>Orthopaedic supplies                                             | 息并且点击 continue<br>iropractor or other health profes<br>re or pharmacy)<br>n below. If you're missing inform<br><u>fical Corp.</u><br>23-2019<br>CS<br><b>r (pick all that apply):</b><br>□ Diabetic supplies<br>□ Hearing aid and supplies<br>☑ Medical equipment<br>□ Prosthesis                   | esional) hation, please contact the supplier or Doctor's services Hospitalization Nursing home                                                        |             |

You are on a Sun Life Financial website. Please refer to the <u>legal</u>, <u>privacy</u> and <u>security</u> pages for information on the use of this site. Any changes you make on this site may affect information about your particular plan offered by Sun Life Assurance Company of Canada.

## 12, 这时候点击 providers 的下拉菜单里面应该有 OzMedical Corp. 的字样了

Step 4 of 4 Use your receipt to answer the questions below about your claim.

The duration of a paramedical service may not appear on the receipt. If you're not sure how long it was, select 60 minutes.

Not sure what we're asking for? Click on the underlined column heading(s) for more information.

| new provider |
|--------------|
|--------------|

#### Claim Information Instruction

| Image: Second second second              | Provider        | Where was this service provided? | Type of Service | Service Date<br>dd/mm/yyyy | Duration<br>(in<br>minutes) | Total<br>amount<br>(xxx.xx) | Initial<br>Visit |      |
|----------------------------------------------------------------------------------------------------|-----------------|----------------------------------|-----------------|----------------------------|-----------------------------|-----------------------------|------------------|------|
| Image: state state |                 |                                  | <b>v</b>        |                            | ~                           | \$                          |                  | clea |
| Jical Corp.     Image: Corp.     Image: Corp.     Im                                                                                                    |                 |                                  | <b>v</b>        |                            | ~                           | \$                          |                  | clea |
| dical Corp. </td <td></td> <td></td> <td><b></b></td> <td></td> <td>~</td> <td>\$</td> <td></td> <td>clea</td>                                                                                                    |                 |                                  | <b></b>         |                            | ~                           | \$                          |                  | clea |
| new provider                                                                                                    <                                                                                                    | lical Corp. 🛛 🔶 |                                  | <b>v</b>        |                            | ~                           | \$                          |                  | clea |
| v     v     v     v     v     v       v     v     v     v     v     v       v     v     v     v     v     v                                                                                                    | new provider    |                                  | ~               |                            | ~                           | \$                          |                  | clea |
|                                                                                                    | ~               |                                  | <b>v</b>        |                            | ~                           | \$                          |                  | clea |
| ▼                                                                                                    | ~               |                                  | <b></b>         |                            | ×                           | \$                          |                  | clea |
|                                                                                                    | ~               |                                  | <b>v</b>        |                            | ~                           | \$                          |                  | clea |
| Total Amount Claimed: \$0.00                                                                                                    |                 |                                  | 1               | To <mark>tal Amount</mark> | Claimed: \$                 | 0.00                        |                  |      |

You can enter up to eight expenses at a time. If you need to submit more than eight, you'll need to create a new claim.

# 13, 按照发给您的 Invoice 的日期和金额填写。每一行写一个单独的 invoice。点击 continue

Step 4 of 4 Use your receipt to answer the questions below about your claim.

The duration of a paramedical service may not appear on the receipt. If you're not sure how long it was, select 60 minutes.

Not sure what we're asking for? Click on the underlined column heading(s) for more information.

#### new provider Claim Information Instructions: Duration Total Service Date dd/mm/yyyy (in minutes) <u>Initial</u> <u>Visit</u> nt amount (xxx.xx) Provider Where was this service provided? Type of Service OzMedical Corp ✔ 11/11/2023 ✓ \$ 319.99 V Other exper de OzMedical Corp. ✔ 11/11/2023 ✓ \$ 512.5 ~ Other expense ~ ~ V \$ ~ v ~ \$ ~ ~ ~ \$ ~ ~ ~ \$ clea V ~ s de ~ ~ ~ \$ ~ Total Amount Claimed: \$319,99 continue cancel I'd like to rate my experience with the providers and I agree to the terms of use.

14, 上传对应文件,每个都需要上传 prescription 和相对应金额的收据(OzMedical Corp.提供)

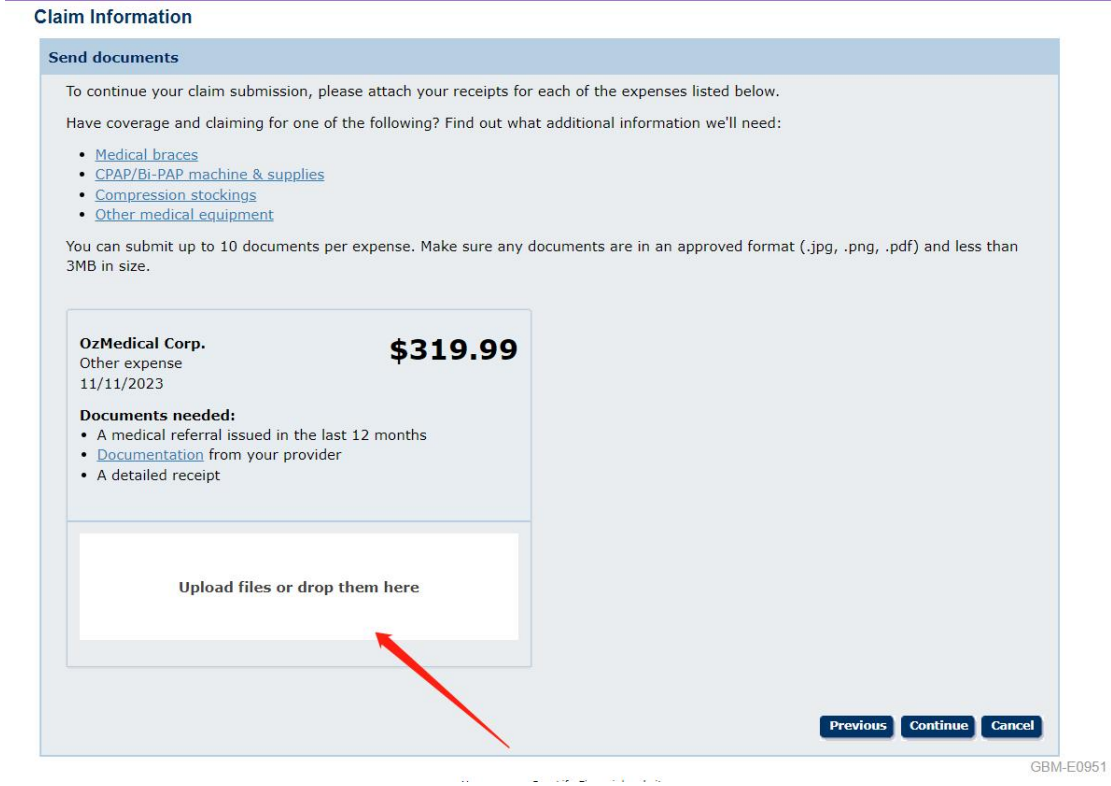

**15**, 完成后点击 continue 上交并完成理赔递交。(应该有上传 prescription 和 invoice) Claim Information

| nd documents                                                                                     |                               |                                                                     |
|--------------------------------------------------------------------------------------------------|-------------------------------|---------------------------------------------------------------------|
| o continue your claim submission, ple                                                            | ease attach your receipts for | each of the expenses listed below.                                  |
| lave coverage and claiming for one of                                                            | the following? Find out wha   | t additional information we'll need:                                |
| Medical braces                                                                                   |                               |                                                                     |
| CPAP/Bi-PAP machine & supplies                                                                   |                               |                                                                     |
| <u>Compression stockings</u>                                                                     |                               |                                                                     |
| Other medical equipment                                                                          |                               |                                                                     |
| ou can submit up to 10 documents p<br>MB in size.                                                | er expense. Make sure any d   | ocuments are in an approved format (.jpg, .png, .pdf) and less than |
| OzMedical Corp.                                                                                  | \$319.99                      |                                                                     |
| Other expense                                                                                    | <b>4515.55</b>                |                                                                     |
| 11/11/2023                                                                                       |                               |                                                                     |
| Documents needed:                                                                                |                               |                                                                     |
| <ul> <li>A medical referral issued in the la</li> <li>Documentation from your provide</li> </ul> | st 12 months                  |                                                                     |
| A detailed receipt                                                                               | (i                            |                                                                     |
|                                                                                                  |                               |                                                                     |
| Upload files or drop                                                                             | them here                     |                                                                     |
|                                                                                                  |                               |                                                                     |
|                                                                                                  |                               | Previous Continue Cancel                                            |
|                                                                                                  |                               | Gf                                                                  |